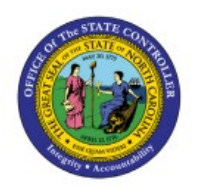

# **SUPPLIER REGISTRATION**

**QUICK REFERENCE GUIDE AP-17** 

# Purpose

The purpose of this Quick Reference Guide (**QRG**) is to provide a step-by-step explanation of how to Register and Maintain Suppliers in the North Carolina Financial System (**NCFS**).

# Introduction and Overview

This QRG covers the procedure of registration of suppliers in NCFS which will enable you to Register Supplier.

# **Create Supplier Profile Manually**

To create a supplier profile manually in NCFS, please follow the steps below:

- 1. Log in to the NCFS portal with your credentials to access the system.
- 2. On the Home page, click the Procurement tab, and then click the Supplier app.

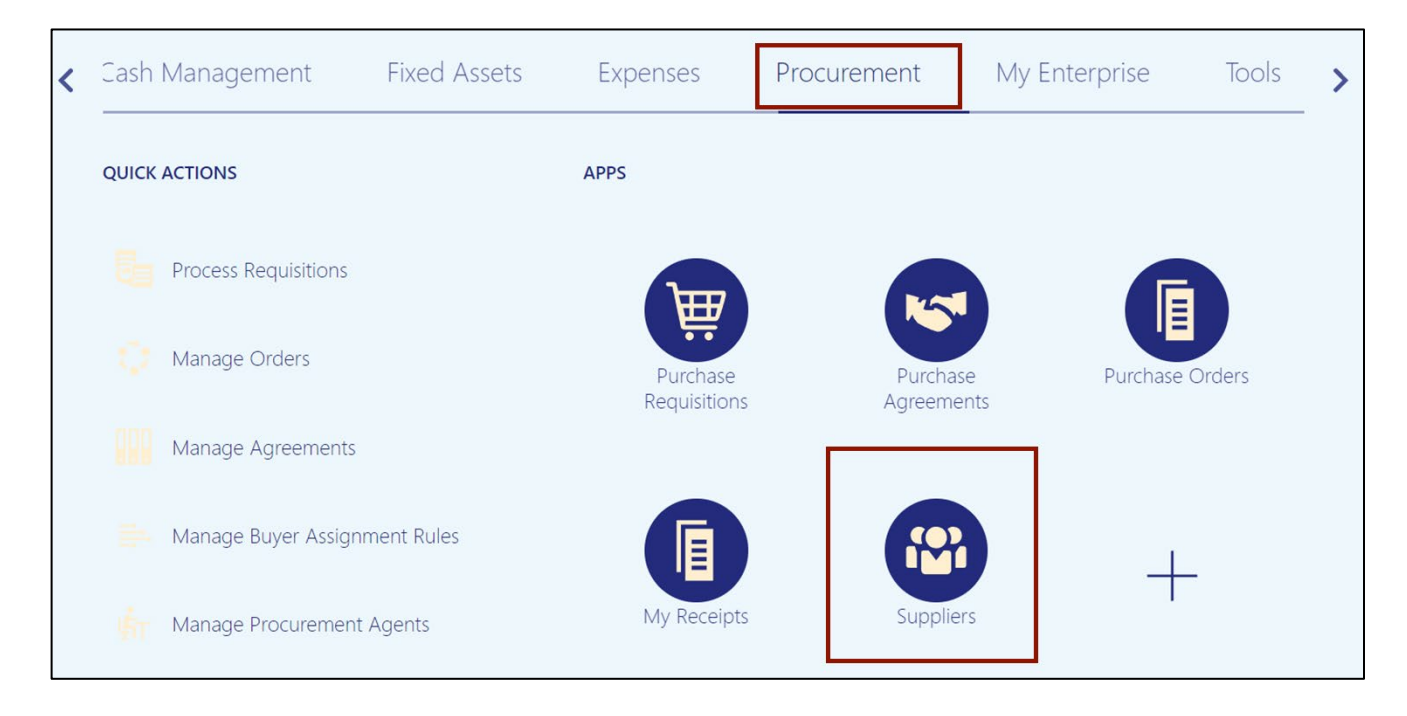

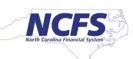

3. On the **Overview** page, click the **Tasks** []] icon and then click **Register Supplier.** 

| Overview         |                  |              |                    |                         |              |    | Manage Suppliers                                                              |
|------------------|------------------|--------------|--------------------|-------------------------|--------------|----|-------------------------------------------------------------------------------|
| Overview (?)     |                  |              |                    |                         |              |    | Register Supplier     Create Supplier     Manage Supplier Registration Regues |
| Supplier Sper    | nd Authorizatior | n Requests   |                    |                         |              | _  | Import Suppliers     Merge Suppliers                                          |
| Pending Approval | Rejected         |              |                    |                         |              | Ξ  |                                                                               |
| Actions  View    | ▼ Format ▼       | 🗡 ቻ 🔟 Freeze | Detach             | Wrap Pending Past 30 da | iys 🗸        | 0  |                                                                               |
| Request          | Source           | Supplier     | Supplier<br>Number | Business Relationship   | Requested By | := |                                                                               |
| 4                |                  |              |                    |                         |              |    |                                                                               |
| Columns Hidder   | 1 11             |              |                    |                         |              |    |                                                                               |
|                  |                  |              |                    |                         |              |    |                                                                               |
| Supplier Busi    | ness Classifica  | tions        |                    |                         |              |    |                                                                               |
| Expiring Expired | í.               |              |                    |                         |              |    |                                                                               |
|                  |                  |              |                    |                         |              |    |                                                                               |

4. The **Supplier Register** page opens in a new internet browser tab.

| ce company name here                      |                         |                 |
|-------------------------------------------|-------------------------|-----------------|
| Supplier Registration<br>Company Details  |                         | 1 2             |
| Business Relationship<br>Spend Authorized | Procurement BU          |                 |
|                                           | Required                |                 |
| Request Reason 👻                          | Company                 |                 |
| Required                                  | Required                |                 |
| Website                                   | Country                 |                 |
|                                           | Required                |                 |
| Taxpayer ID                               | Tax Registration Number |                 |
|                                           |                         |                 |
| D-U-N-S Number                            | Organization Type       |                 |
|                                           | Required                |                 |
| Supplier Type 🗸                           | Justification           | Company Details |
|                                           |                         | Contacts        |
|                                           | Cancel Save Continue    |                 |

- 5. In the *Company Details* section, enter the required information.
  - a. Business Relationship: Select the Business Relationship
    - i. Example: Spend Authorized
  - b. Procurement BU: Select the Procurement BU
    - i. Example: 0800 Department of Public Instruction
  - c. Request Reason: Select the Request Reason
    - i. Example: New Supply Source
  - d. Company Name: Enter the **Company** name.
    - i. Example: Test ABC.
  - e. Country: Select the country.
    - i. Example: United States
  - f. Organization Type: Select the organization type from the drop-down list.
    - i. Example: Corporation
  - g. Supplier Type: Select the supplier type from the drop-down list.

| Place company name here                   |                                                     |                 |
|-------------------------------------------|-----------------------------------------------------|-----------------|
| Supplier Registration<br>Company Details  |                                                     | 1 2             |
| Business Relationship<br>Spend Authorized | Procurement BU<br>0800 DEPARTMENT OF PUBLIC INSTRUC |                 |
| Request Reason<br>New Supply Source       | Company<br>TEST ABC                                 |                 |
| Website                                   | Country<br>United States                            | -               |
| Taxpayer ID                               | Tax Registration Number                             |                 |
| D-U-N-S Number                            | Organization Type<br>Corporation                    |                 |
| Supplier Type<br>Supplier                 | Justification                                       | Company Details |
| Т                                         |                                                     | Contacts        |
|                                           | Cancel Save Continue                                |                 |

6. In the **Company Details** section, you must enter one of the following: **Taxpayer ID**, **Tax Registration Number**, or **D-U-N-S Number**.

| Some issues need your attention<br>Enter a value for at least one of these fields: D-U-N-S | X<br>Number, Taxpayer ID, or Tax Registration Number. |                 |
|--------------------------------------------------------------------------------------------|-------------------------------------------------------|-----------------|
| Business Relationship<br>Spend Authorized                                                  | Procurement BU<br>0800 DEPARTMENT OF PUBLIC INSTRUC   |                 |
| Request Reason<br>New Supply Source                                                        | Company<br>TEST ABC                                   |                 |
| Website                                                                                    | Country<br>United States                              |                 |
| Taxpayer ID                                                                                | Tax Registration Number                               |                 |
| D-U-N-S Number                                                                             | Organization Type<br>Corporation                      |                 |
| Supplier Type 🗸                                                                            | Justification                                         | Company Details |
|                                                                                            |                                                       | Contacts        |

7. In the **Justification** field, enter the justification for the new supplier registration.

| Request Reason<br>New Supply Source | ▼ Company<br>TEST ABC            |   |
|-------------------------------------|----------------------------------|---|
| Website                             | Country<br>United States         | • |
| Taxpayer ID                         | Tax Registration Number          |   |
| D-U-N-S Number                      | Organization Type<br>Corporation | • |
| Supplier Type                       | Justification<br>test user       |   |

8. Click the **Drag and Drop** field to select files to attach with the new supplier registration. Examples of documents that may be attached are Tax, Insurance, and other relevant documentation.

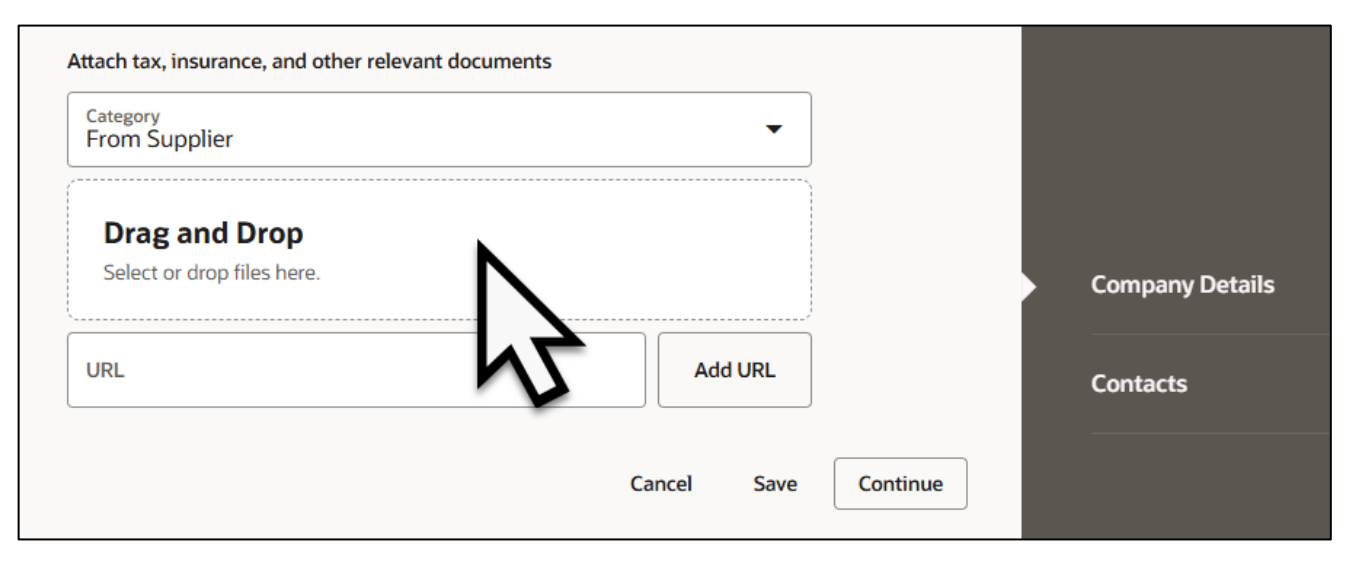

9. In the file explorer navigate to the correct file location and select the files needed to upload into the Supplier Registration.

| 📀 Open                      |                      |                    |                    | ×   |
|-----------------------------|----------------------|--------------------|--------------------|-----|
| ← → ~ ↑ <mark>``</mark> • N | IC OSC > NCFS        | ~ C                | Search NCFS        | م   |
| Organize 🔻 New folder       |                      |                    |                    | ?   |
| > 🛅 Miscellanous f          | Name                 | Status             | Date modified      | Тур |
| > 🚞 NCAS                    | _                    |                    |                    |     |
| > CFS                       | ABC_Company_Tax_form | 0                  | 7/17/2024 10:33 AM | Mic |
|                             | ABC_invoice          | •                  | 7/27/2022 3:05 PM  | Mic |
|                             | ABC_insurance_Copy   | •                  | 1/25/2022 1:57 PM  | Mic |
| 1                           | ABC_Tax_2024         | •                  | 6/22/2023 1:22 PM  | Mic |
|                             | MBC_Flyer            | •                  | 7/23/2021 10:02 AM | Mic |
| I                           |                      |                    |                    |     |
|                             |                      |                    |                    |     |
|                             |                      |                    |                    |     |
|                             |                      |                    | AU CI              |     |
| File name:                  |                      |                    |                    |     |
|                             |                      | Upload from mobile | Open Cance         |     |
|                             |                      |                    |                    |     |

10. Once the Company Details have been entered. Click Save.

| Attach tax, insurance, and other relevant document | ts      |                      |                 |
|----------------------------------------------------|---------|----------------------|-----------------|
| Category<br>From Supplier                          | •       |                      |                 |
| Drag and Drop                                      |         |                      |                 |
| Select or drop files here.                         |         |                      |                 |
| URL                                                | Add URL |                      |                 |
| From Supplier                                      |         |                      | Company Details |
| test.docx<br>14.32 KB                              |         |                      | Contacts        |
| Updated just now                                   |         | Cancel Save Continue |                 |
|                                                    |         | 24                   |                 |

# 11. Click **Continue**.

| Category<br>From Supplier                   | -       |        |      |          |   |                 |
|---------------------------------------------|---------|--------|------|----------|---|-----------------|
| Drag and Drop<br>Select or drop files here. |         |        |      |          | I |                 |
| JRL                                         | Add URL |        |      |          |   |                 |
| From Supplier<br>test.docx<br>14.32 KB      | •••     |        |      |          |   | Company Details |
| st updated 3 minutes ago                    |         | Cancel | Save | Continue |   |                 |

- 12. Enter the required information into the Contacts page. The registration communications will be sent to the individual entered in the Contacts details page.
  - a. First Name: Enter the first name of the contact.
  - b. Last Name: Enter the last name of the contact.
  - c. Email: Enter the email address of the contact.
  - d. Contact number: Enter the mobile, phone, and/or fax number for the contact.

| Place company name here                                                                                                    |                 |
|----------------------------------------------------------------------------------------------------|-----------------|
| Supplier Registration Contacts Contact 1 Enter contact details. Registration communications will be sent to this contact.                                         | 2 2             |
| First Name<br>Required Last Name<br>Required Required                                                                                                    |                 |
| Email Job Title                                                                                                    |                 |
| Country<br>US Mobile<br>+1                                                                                                    |                 |
| Country<br>US  Phone<br>+1 Ext                                                                                                    |                 |
| Country<br>US Tax<br>+1                                                                                                    |                 |
| Is this an administrative contact?<br>Administrative contact will receive general communications from us.<br>Yes O No                                             | Company Details |
| <b>Does this contact need a user account?</b> (In the service tasks)<br>User accounts will provide online access to supplier transactions and self-service tasks. | Contacts        |
| Last updated 4 minutes ago Cancel Save Submit                                                                                                    |                 |

 Select the contact type. If the contact is an administrative contact, they will receive general communication information. Select **Yes** if they are an administrative contact select **No** if they are not.

| Is this an administrative contact?<br>Administrative contact will receive general communications from us.            | • Yes          | () No    |      |        | Compony Details |
|----------------------------------------------------------------------------------------------------|----------------|----------|------|--------|-----------------|
| Does this contact need a user account?<br>User accounts will provide online access to supplier transactions and self | f-service task | s. I Yes | O N  | D      | Company Details |
| Last updated 4 minutes ago                                                                                           |                | Cancel   | Save | Submit |                 |

 Select if the contact needs a user account. A user account provides access to supplier transactions and self-service tasks. Select Yes if the contact needs a user account, select No if the contact does not.

| Does this contact need a user account?<br>User accounts will provide online access to supplier transactions and self-service tasks. | • Yes  | 0    | 10     | Contacts |
|----------------------------------------------------------------------------------------------------|--------|------|--------|----------|
| Last updated 4 minutes ago                                                                                                    | Cancel | Save | Submit |          |

15. Click the **Save** button.

| Contacts                                                                                                    |                                                                                              |                                                                | <u> </u>      |
|----------------------------------------------------------------------------------------------------|----------------------------------------------------------------------------------------------|----------------------------------------------------------------|---------------|
| <b>Contact 1</b><br>Enter contact details. F                                                                        | Registration commu                                                                           | nications will be sent to this contact.                        |               |
| First Name<br>John                                                                                                  |                                                                                              | Last Name<br>Doe                                               |               |
| Email<br>JDoecorpcfo@newte                                                                                          | estcorp.com                                                                                  | Job Title<br>CFO                                               |               |
| Country<br>US                                                                                                    | Mobile<br>+1 919 555 555                                                                     | 5                                                              |               |
| Country<br>US                                                                                                    | Phone<br>+1                                                                                  | Ext                                                            |               |
| Country<br>US                                                                                                    | Fax<br>+1                                                                                    |                                                                |               |
| s this an administrati<br>dministrative contact will rec<br>Does this contact nee<br>Seer accounts will provide onl | ve contact?<br>seive general communicati<br>d a user account?<br>ine access to supplier tran | ons from us.   Yes No sactions and self-service tasks.  Yes No | Company Detai |
| + Add Another Cont                                                                                                  | act                                                                                          |                                                                | Contacts      |
| + Add Another Cont                                                                                                  | act                                                                                          | Carcel Save Submit                                             | Contacts      |

16. Click the **Submit** button.

| Supplier Registration                                                                        |                                              | 2 2             |
|----------------------------------------------------------------------------------------------|----------------------------------------------|-----------------|
| Contact 1                                                                                    |                                              |                 |
| Enter contact details. Registration commu<br>First Name<br>John                              | Last Name<br>Doe                             |                 |
| Email<br>JDoecorpcfo@newtestcorp.com                                                         | Job Title<br>CFO                             |                 |
| Country<br>US Mobile<br>+1 919 555 555                                                       | 5                                            |                 |
| Country<br>US   Phone<br>+1                                                                  | Ext                                          |                 |
| Country<br>US Tax<br>+1                                                                      |                                              |                 |
| Is this an administrative contact?<br>Administrative contact will receive general communicat | ions from us. • Yes O No                     |                 |
| Does this contact need a user account?                                                       | nsactions and self-service tasks. O Yes O No |                 |
|                                                                                              |                                              | Company Details |
| + Add Another Contact                                                                        |                                              | Contacts        |
| Last updated 59 seconds ago                                                                  | Cancel Save Submit                           |                 |

17. The Success Conformation page will appear after a successful registration request providing a registration request number. Click **Close the page**, to return to the Supplier Dashboard.

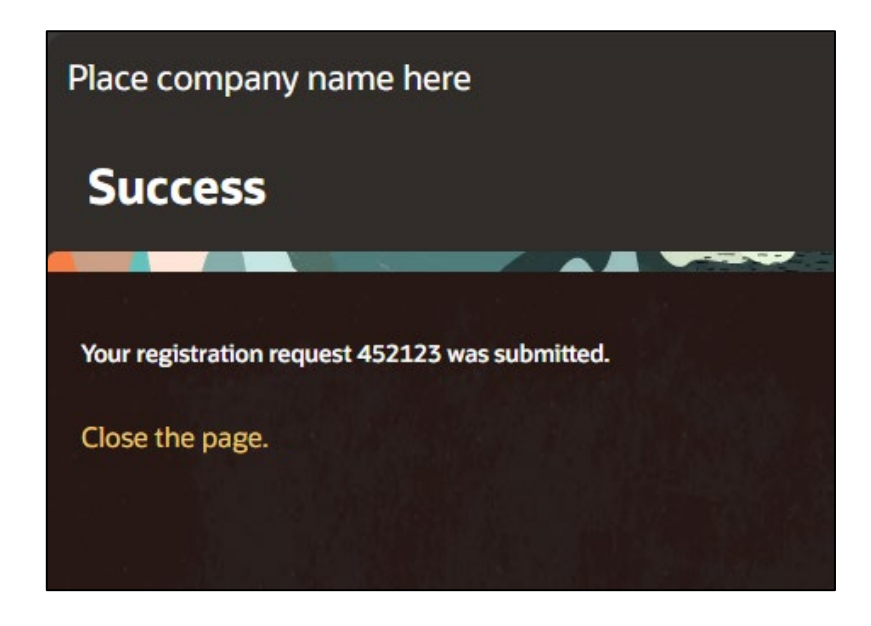

### Wrap-Up

Register Suppliers using the steps above to register the supplier registration request and update the supplier data elements.

# Additional Resources

#### Virtual Instructor-Led Training (vILT)

- PO105: Supplier Management
- PO104: Supplier Registration